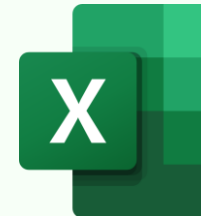

# **50 MUST-KNOW EXCEL ESSENTIALS**

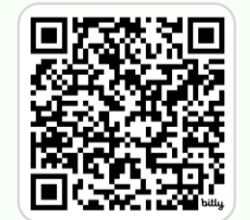

Download in hi-res: https://bit.ly/50-excel-essentials

#### **15 Must-Know Functions** f(x)/f

#### 1. SUM

Use Case: Add up total sales, expenses, or any numeric data quickly. **Example:** A2:A10 contain sales numbers. Total Sales =SUM(A2:A10)

#### 2. AVERAGE

**Use Case:** Calculate the average monthly revenue from a sales dataset. Example: B2:B13 contain monthly revenue. Total Sales = AVERAGE(B2:B13)

#### 3. SUMIFS

Use Case: Calculate total sales for a specific region ("West") and product ("A").

Example: A2:A10 contains product name, B2:B10 contains regions, and C2:C10 contains sale amounts.

Total Filtered Sales: =SUMIFS(C2:C10, A2:A10, "A", B2:B10, "West")

#### 4. COUNTA

Use Case: Count non-empty cells in a range. **Example:** A1:A5 contains {10; "Text"; ""; 20; #N/A}. Non-Empty Cells: =COUNTA(A1:A5) **Result:** 4 (ignores empty cells).

#### 5. AGGREGATE

Use Case: Calculate the average value of a range of cells, ignoring errors.

Example: A1:A6 contains {10; 20; #DIV/0!; 30; 40; #N/A}. These represent a mix of valid numbers and errors.

**Required Average:** =AGGREGATE(1, 6, A1:A6)

Result: 25 (average of valid numbers: 10, 20, 30, and 40, while ignoring the errors).

**Use Case:** Perform conditional checks, like showing "Bonus" or "No Bonus" for sales.

Example: A1 contains actual sales, and B1 contains the target sales. Bonus or No Bonus: =IF(A1>=B1, "Bonus", "No Bonus")

#### 7. IFERROR

6. IF

Use Case: Catch errors and return a custom result - "Not Found" or blank cell. Example: A1 contains numerator and B1 contains denominator. Handle #DIV/0! Errors: =IFERROR(A1/B1, "") returns a blank cell instead of the error.

#### 8. XLOOKUP

Use Case: Lookup an item and extract the price from a product dataset. **Example:** A2:A10 contain product names, and B2:B10 contain price. Price of "Apple": =XLOOKUP("Apple", A2:A10, B2:B10)

#### 9. FILTER

**Use Case:** Extract data that matches criteria - Region = West & Amounts > 100. Example: A2:A10 contains product name, B2:B10 contains regions, and C2:C10 contains amounts. Filtered Data: FILTER(A2:C10, (B2:B10="West") \* (C2:C10>100))

#### 10. UNIQUE

Use Case: Get a list of unique product names.

Example: A2:A10 contains product names: {"Apple"; "Banana"; "Apple"; "Orange"; "Banana"; "Grapes"; "Orange"}.

Formula: =UNIQUE(A2:A10)

Result: {"Apple"; "Banana"; "Orange"; "Grapes" { (returns unique product names excluding duplicates).

#### **11. TRIM**

**Use Case:** Clean up extra spaces in text data. **Example:** A1 contains "Peter Parker". **Cleaned Name:** =TRIM(A1) Result: "Peter Parker"

#### 12. TEXTJOIN

**Use Case:** Combine first and last names into full names. **Example:** A1 contains "Peter" and B1 contains "Parker". Full Name: =TEXTJOIN(" ", TRUE, A1, B1) Result: "Peter Parker"

#### 13. SUBSTITUTE

**Use Case:** Replace old Product IDs with new ones, preserving the old ones for reference. Example: A1 contains "ABC\_123". New Product ID - Cell B1: =SUBSTITUTE(A1, "ABC", "XYZ") Result: B1 contains "XYZ\_123" & A1 still contains "ABC\_123"

#### 14. SORT

Use Case: Sort sales data by region (A-Z) and sales (highest to lowest).

**Example:** A2:C6 contains sales data: {"Apple", "West", 300; "Banana", "East", 500; "Orange", "West", 400; "Grapes", "East", 450}.

**Formula** =SORT(A2:C6, {2,3}, {1,-1})

Result: {{"Banana", "East", 500}; {"Grapes", "East", 450}; {"Orange", "West", 400}; {"Apple", "West", 300}}.

#### **15. TEXT**

Use Case: Format a date serial number to a "mmm-yy" format.

Example: A1 contains the serial date number 45239.

Formula =TEXT(A1, "mmm-yy") Result: Nov-24.

# **20 Must-Know Keyboard Shortcuts**

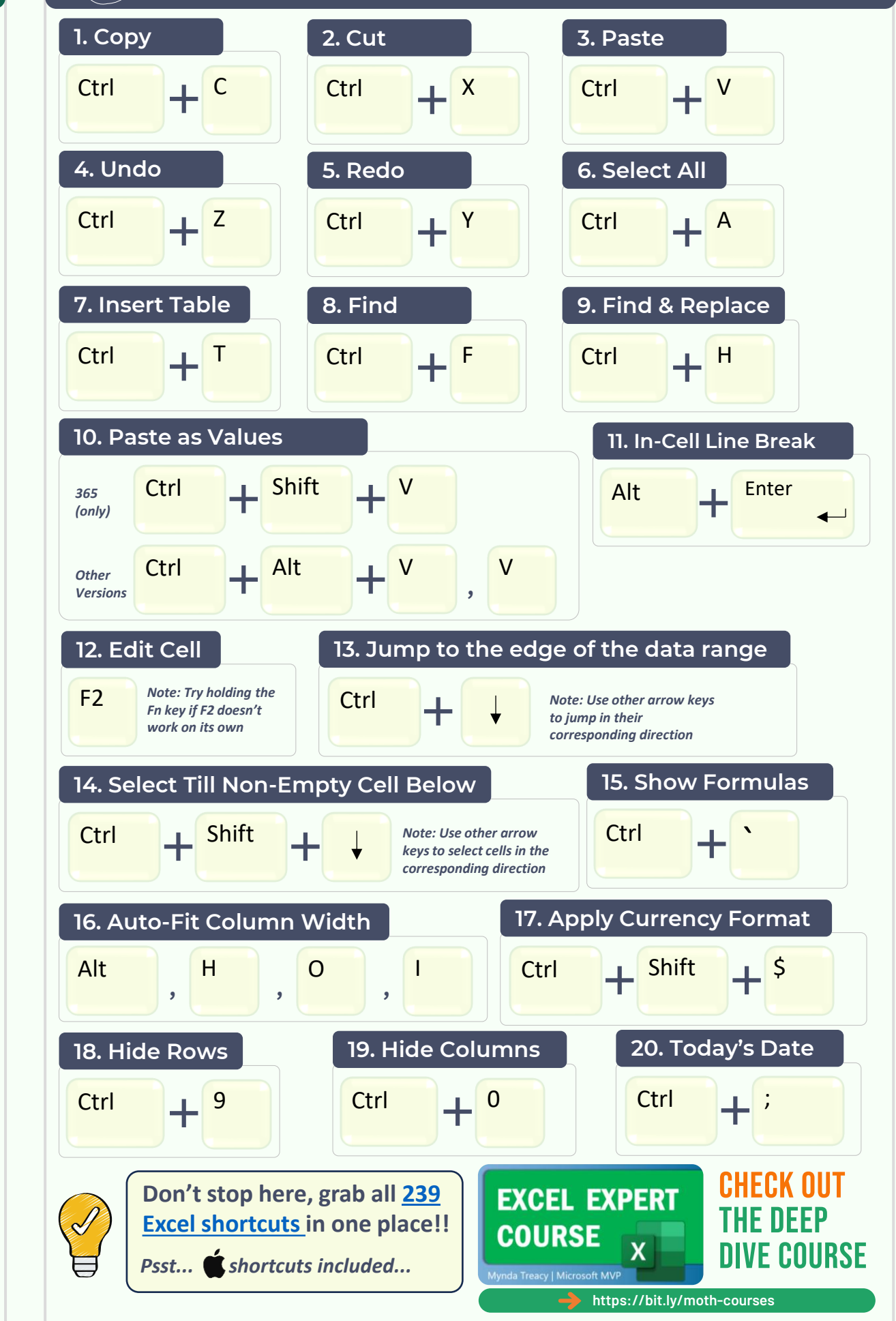

# 7 Must-Know Data Validation Techniques

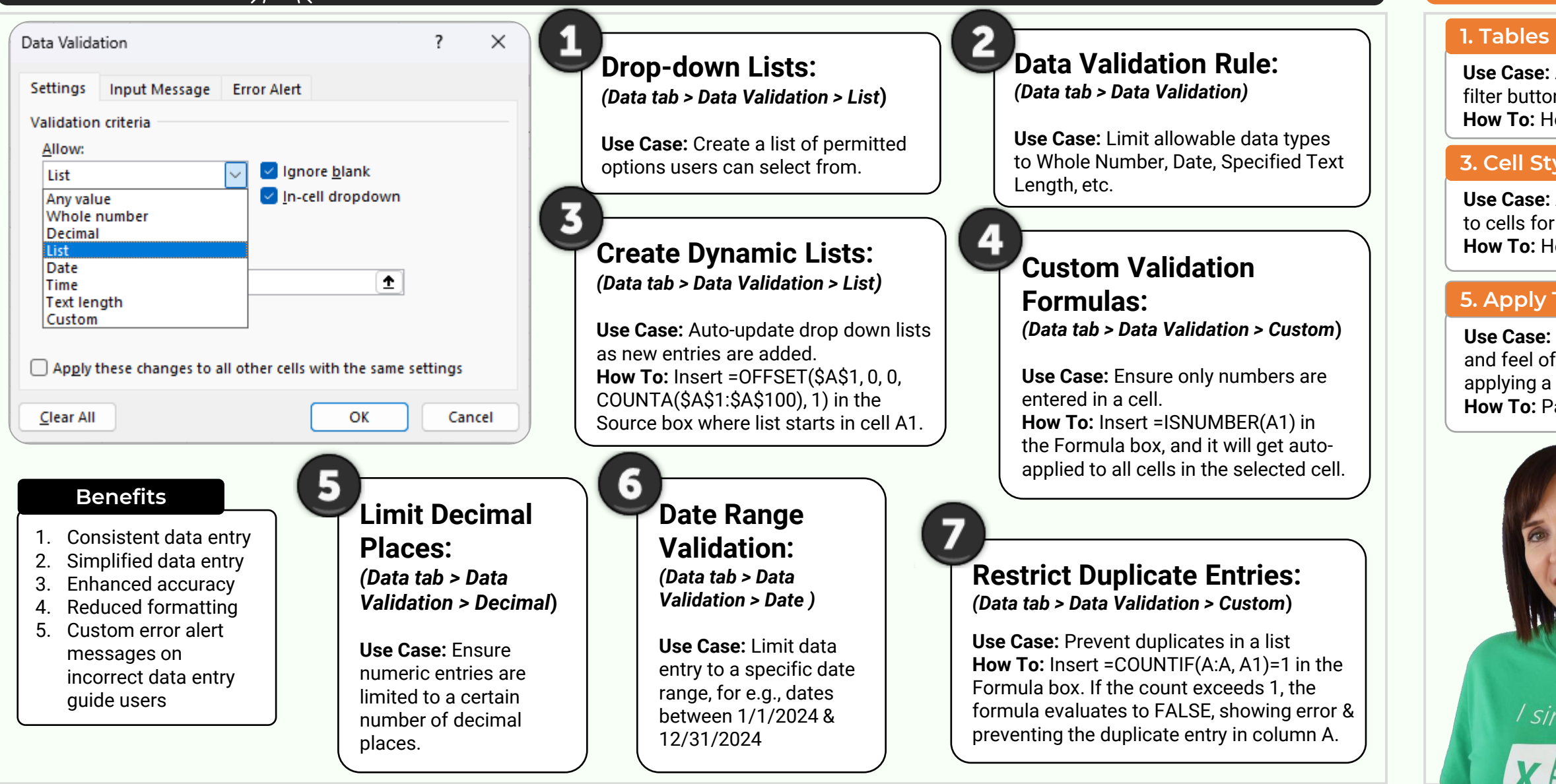

# Mynda Treacy in Follow me for tips and tutorials

## 8 Must-Know Formatting Hacks

Use Case: Automatic formatting and filter buttons. How To: Home > Format as Table

#### 3. Cell Styles

Use Case: Apply pre-designed styles to cells for a consistent look. **How To:** Home > Cell Styles

#### 5. Apply Themes

Use Case: Change the overall look and feel of your spreadsheet by applying a theme. How To: Page Layout > Themes

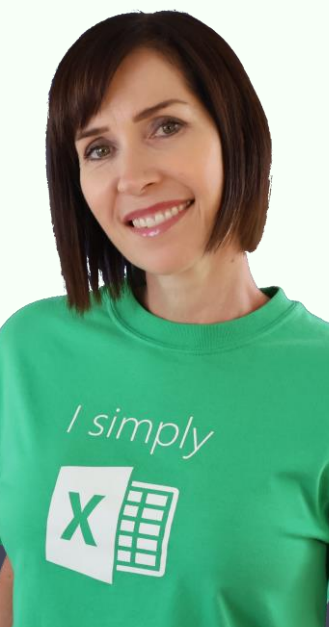

#### 2. Wrap Text

Use Case: Ensure long text fits within a cell by wrapping it. How To: Home > Wrap Text

#### 4. Format Painter

Use Case: Copy formatting from one cell to another. How To: Home > Format Painter

#### 6. Center Across Selection

Use Case: Add a title to your data centered across the columns A to D. without merging cells. How To: Home > Alignment > Horizontal dropdown > Center Across Selection.

#### 7. Conditional Formatting

**Use Case:** Highlight cells based on their values (e.g., color-code high and low sales **How To:** Home > Conditional Formatting

#### 8. Custom Number Formats

Use Case: Create custom number displays (e.g., showing phone numbers with parentheses). How To: Home > Number > More Number Formats

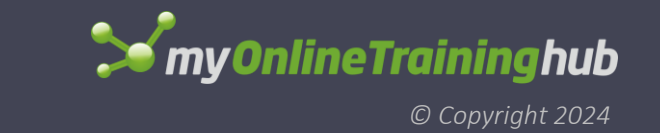

### **TEACHING YOU CAREER TRANSFORMING SKILLS**